## Содержание

| . Проверить наличие обновления DPIUI2 |  | 3 |
|---------------------------------------|--|---|
|---------------------------------------|--|---|

## 1. Проверить наличие обновления DPIUI2

Чтобы проверить наличие обновления необходимо нажать на кнопку «**Проверить**». Если обновление доступно, то кнопка «**Обновить**» будет активна и Вы сможете обновить DPIUI2, нажав эту кнопку.

Также можете выбрать параметр **«Автоматически устанавливать обновления»** для автоматического обновления по умолчанию.